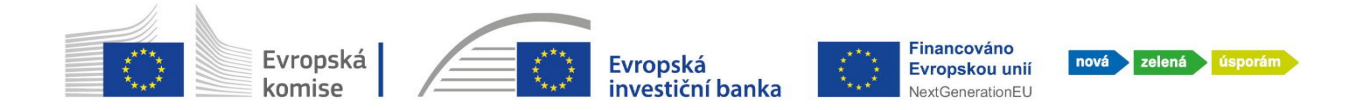

## Návod na odstoupení od žádosti v systému AIS

1. Přihlaste se do portálu AIS skrze svou elektronickou identitu: https://zadosti.sfzp.cz

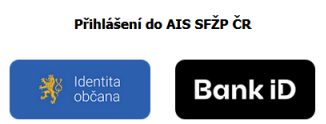

 V levém menu vyberte "moje projekty" – uvidíte seznam svých žádostí. U žádosti, kterou chcete zrušit stiskněte "změnové řízení" (položka je též k dispozici i po stisku "detail projektu" na kartě "žádosti o změnu / odstoupení").

| Dashboard                     | Mo  | Moje projekty |                   |                      |         |              |                                              |         |                   |                 |                    |          |
|-------------------------------|-----|---------------|-------------------|----------------------|---------|--------------|----------------------------------------------|---------|-------------------|-----------------|--------------------|----------|
| Moje projekty<br>Seznam výzev | т   | ур            | Pořadové<br>číslo | Registrační<br>číslo | ◆ Název | Program      | Výzva                                        | Žadatel | Stav              | Typ lhůty       | Termín<br>vypršení |          |
| Žadatelé                      | 6   | 0             | 0                 | 0                    | 0       |              | 0                                            | 0       |                   |                 |                    | 5        |
| Žádosti o registraci          |     | ~             | <u>~</u>          | <u>~</u>             | м       | ~            | ~                                            | ~       |                   |                 |                    | -        |
| Podat žádost                  | Pro | ojekt         | 4 864             |                      | -       | Rodinné domy | Rekonstrukce RD -<br>NZU-RD-<br>rekonstrukce | -       | Akceptovaný       |                 |                    |          |
|                               |     |               |                   |                      |         |              |                                              |         |                   | Detail projektu | Zmenove rizen      | <u>"</u> |
|                               | Pro | ojekt         | 4 819             |                      |         | Rodinné domy | Rekonstrukce RD -<br>NZU-RD-<br>rekonstrukce | ilian.  | Akceptovaný       |                 | V                  |          |
|                               |     |               |                   |                      |         |              |                                              |         | Doplnit realizaci | Detail projektu | Změnové řízen      | ú        |

 Na kartě "žádosti o změnu / odstoupení" přidejte <u>ve spodní části stránky</u> tlačítkem novou žádost o <u>odstoupení od projektu</u>.

| Dashboard                     | Projekt - žádosti o změnu/odstoupení 🚛-コョァュ                                                                                                    |
|-------------------------------|----------------------------------------------------------------------------------------------------|
| Moje projekty<br>Seznam výzev | E BISHINGGHF AIR-2873 FANLA (WORANOVA Akceptovaný                                                                                                    |
| Žadatelé                      | Detail projektu Realizace projektu Námitky, nesrovnalosti, sankce a vratky Žádosti o změnu/odstoupení Pozastavení administrace Nástěnka                                                                                                    |
| Podat žádost                  | Žádosti o změnu projektu 0                                                                                                    |
|                               | •                                                                                                    |
|                               | * Datum Předmět Stav Datum Pořadové číslo schválení                                                                                                    |
|                               | Q 🗂 Q 🗂 Q                                                                                                    |
|                               | Žádné záznamy                                                                                                    |
|                               | Celkem <b>0 záznamů</b>                                                                                                    |
|                               | Comment of the statement of an initial statement of the statement of the s |
|                               | Seznam zadosti o oostoupeni od projektu V                                                                                                    |
|                               |                                                                                                    |
|                               | ♥ Datum Předmět Stav<br>podání Předmět                                                                                                    |
|                               | Q 🗎 Q                                                                                                    |
|                               | Žádné záznamy                                                                                                    |

**Státní fond životního prostředí ČR**, sídlo: Kaplanova 1931/1, 148 00 Praha 11 korespondenční a kontaktní adresa: Olbrachtova 2006/9, 140 00 Praha 4; IČO: 00020729 **www.sfzp.cz** 

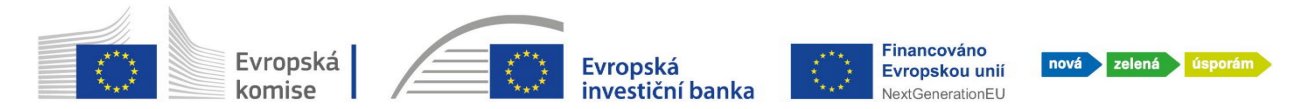

4. Vypište stručně předmět a obsah žádosti o zrušení (textové pole nesmí zůstat prázdné) a odešlete tlačítkem "Podat".

| Žádost o odstoupení od projektu                                                           |               |
|-------------------------------------------------------------------------------------------|---------------|
| SE1400047 AIS-2972 PAVLA OVOŘÁKOVÁ AK                                                     | cceptovaný    |
| Projekt<br>AIS-2972                                                                       | (interaction) |
| Název stavu<br>Rozpracovaná                                                               | Datum podání  |
| Předmět *<br>zrušení                                                                      |               |
| Obsah                                                                                     |               |
| B I II ▲ X, X T-T-TH-T国 ひ II 注 注 注 注 注 第 部 書 量 ♥ ♥ ■ ■<br>rušim žádost, protože nestihámi |               |

5. Jde o nevratné zrušení žádosti o podporu, proto se systém pro jistotu ještě jednou zeptá, zda skutečně chcete změnit stav své žádosti:

| ádost o odstoupení od projektu                              |                                 |                       |
|-------------------------------------------------------------|---------------------------------|-----------------------|
| 5214300047 AIS-2972 PAALA                                   | Akceptovaný                     |                       |
|                                                             |                                 | Podat 🖥 Uložit a zpět |
| ojekt                                                       |                                 |                       |
| AIS-2972                                                    |                                 |                       |
|                                                             | Upozornění X                    |                       |
| Rozpracovaná                                                | Opravdu si přejete změnit stav? |                       |
|                                                             |                                 |                       |
| zrušení                                                     |                                 |                       |
|                                                             |                                 |                       |
| Obsah                                                       |                                 |                       |
| B I U she x, x' T. fT. H. T <sub>B</sub> 势 <u>X</u> 田 田 津 単 |                                 |                       |
| ušim žádost, protože nestihám                               |                                 |                       |

- 6. HOTOVO! Pokud byla Vaše žádost v době podání odstoupení od projektu ve stavu:
  - "Probíhá realizace" → bude Vám vystavena vratka rovna výši celé dotace, která Vám byla dříve vyplacena. Cca do 30 dnů očekávejte email obsahující platební údaje.
  - "Vydáno rozhodnutí projekt schválen" → je zapotřebí kontaktovat Vašeho projektového manažera, aby následně došlo k ukončení projektu. Jeho jméno naleznete v záhlaví žádosti.
  - "Podaný"/"Vrácen k doplnění"/"Akceptovaný"/"Připraven pro RM" → změna se promítne ihned, v seznamu žádostí (moje projekty) uvidíte tedy již Vaši žádost ve stavu "Ukončený".